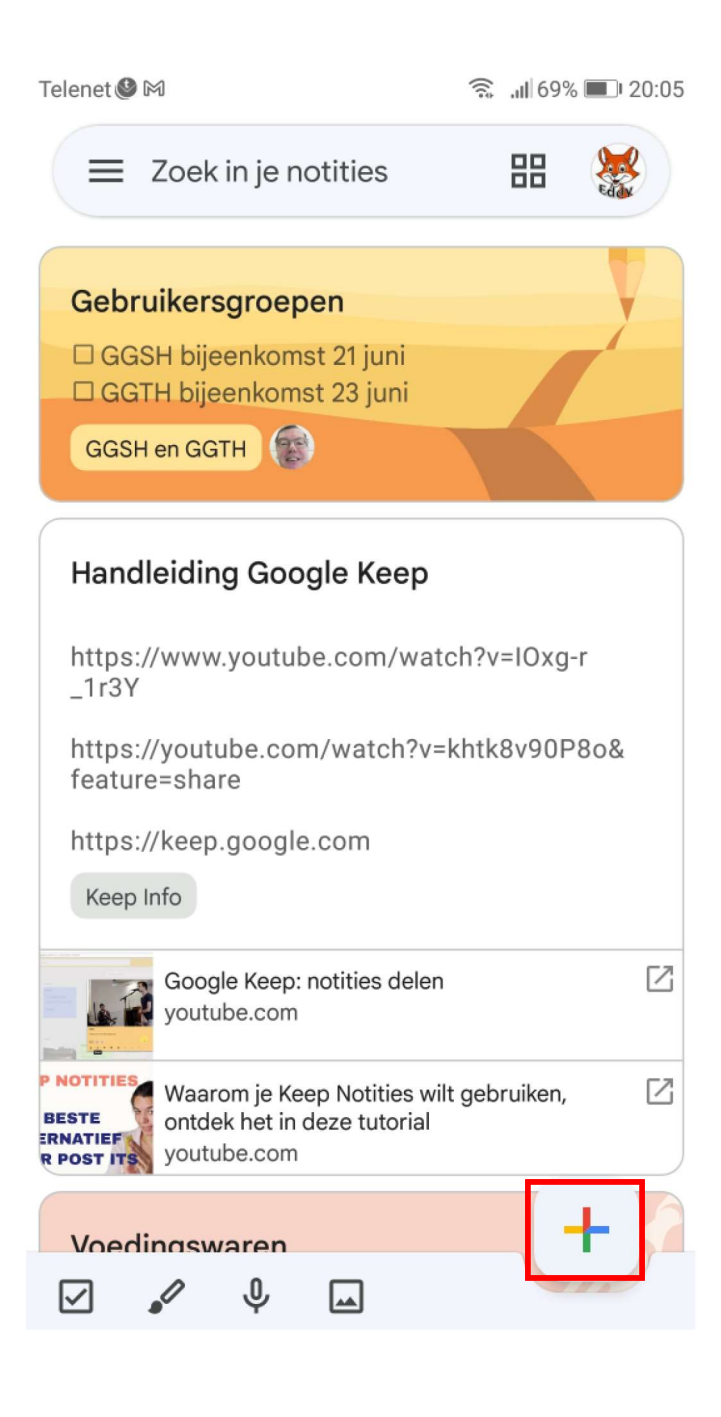

Notitie

 $\left( + \right)$  $\bigcirc$ • Bewerkt: 20:06 b Ê  $\overline{\cdot}$ ちま a, (j) GIF • • • × Eddy Ok 3 7 1 2 4 5 6 8 9 0 Ζ Е R Т Y U L Ρ А 0 S F G Н J Κ Q D L Μ I W Х С V В Ν  $\langle \times \rangle$ 123 仑 Microsoft SwiftKey

Klik vervolgens op

•

| Telenet ♥ M                                                             | 20:08 |                   | Kie<br>en<br>In<br>Oe | es voor D<br>vul een labe<br>het voorbeel<br>fening Voor | Labels<br>Inaam in<br>d hieronder vullen<br>Ggsh in | we dus         |
|-------------------------------------------------------------------------|-------|-------------------|-----------------------|----------------------------------------------------------|-----------------------------------------------------|----------------|
|                                                                         |       | Telene            | et <b>@</b> ™         | abelnaam                                                 | रू .<br>opgeven                                     | //∬68% 🔳 20:11 |
| 🔟 Verwijderen                                                           |       |                   | C                     | Defening V                                               | oor Ggsh                                            | <b>~</b>       |
| <ul><li>Een kopie maken</li><li>Sturen</li></ul>                        |       |                   | E                     | Boodschap                                                | pen                                                 |                |
| 😂 Bijdrager                                                             |       |                   | C                     | GGSH en G                                                | GTH                                                 |                |
| Hulp en feedback                                                        |       |                   | ٢                     | Keep Info                                                |                                                     |                |
|                                                                         |       | Telenet 🖉 🕅 🔿 🙃 📖 |                       |                                                          | 8% 💷 20:12                                          |                |
|                                                                         |       |                   | Google Keep           |                                                          |                                                     |                |
|                                                                         |       |                   | Q                     | Notities                                                 |                                                     |                |
| Een druk op het hamburgermenu,<br>linksboven van het startmenu, toont u |       |                   | ¢                     | Herinneringe                                             | n                                                   |                |
| alle aangemaakte labels                                                 |       | Labels            |                       | Bewerken                                                 | 7                                                   |                |
| Zoek in je notities                                                     | 88    |                   | D                     | Boodschapp                                               | en                                                  | <u>×</u>       |
|                                                                         |       |                   |                       | GGSH en GG                                               | тн                                                  |                |
| Gebruikersgroepen                                                       |       |                   |                       | Keep Info                                                |                                                     |                |
| GGTH bijeenkomst 23 juni                                                |       |                   |                       | Oefening Voo                                             | or Ggsh                                             |                |

| Telenet <b>●</b> M                                                     | We kunnen nu onze notitie, die we intussen ook reeds een label meegaven, verder aanvullen. |  |  |  |  |  |
|------------------------------------------------------------------------|--------------------------------------------------------------------------------------------|--|--|--|--|--|
| ■ Oefening Voor Gg Q 器 :                                               | Wanneer we op 耳 klikken                                                                    |  |  |  |  |  |
| Titel ingevuld                                                         | krijgen we een aantal mogelijkheden.                                                       |  |  |  |  |  |
| Oefening Voor Ggsh                                                     | We kiezen voor 🔽 Selectievakies                                                            |  |  |  |  |  |
|                                                                        | J Selectic varjes                                                                          |  |  |  |  |  |
|                                                                        | Foto maken                                                                                 |  |  |  |  |  |
|                                                                        | Afbeelding toevoegen                                                                       |  |  |  |  |  |
|                                                                        | 🖋 Tekening                                                                                 |  |  |  |  |  |
| ✓ ✓ ↓ 🖂                                                                | 🎐 Opname                                                                                   |  |  |  |  |  |
|                                                                        | Selectievakjes                                                                             |  |  |  |  |  |
| Telenet 🎱 🕅 👘 20                                                       | ):15                                                                                       |  |  |  |  |  |
| ← ₽ ⊕ €                                                                | *                                                                                          |  |  |  |  |  |
| Titel :                                                                |                                                                                            |  |  |  |  |  |
| <b>∷</b> □ Lijn <u>1</u> ×                                             | <                                                                                          |  |  |  |  |  |
| + Lijstitem                                                            |                                                                                            |  |  |  |  |  |
| Oefening Voor Ggsh                                                     |                                                                                            |  |  |  |  |  |
|                                                                        | •<br>•                                                                                     |  |  |  |  |  |
|                                                                        |                                                                                            |  |  |  |  |  |
| Notities maken : https://www.youtube.com/watch?v=IOxg-r_1r3Y           |                                                                                            |  |  |  |  |  |
| Notities delen : https://youtube.com/watch?v=khtk8v90P8o&feature=share |                                                                                            |  |  |  |  |  |